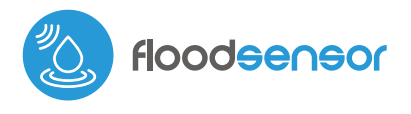

MINIATUROWY CZUJNIK ZALANIA

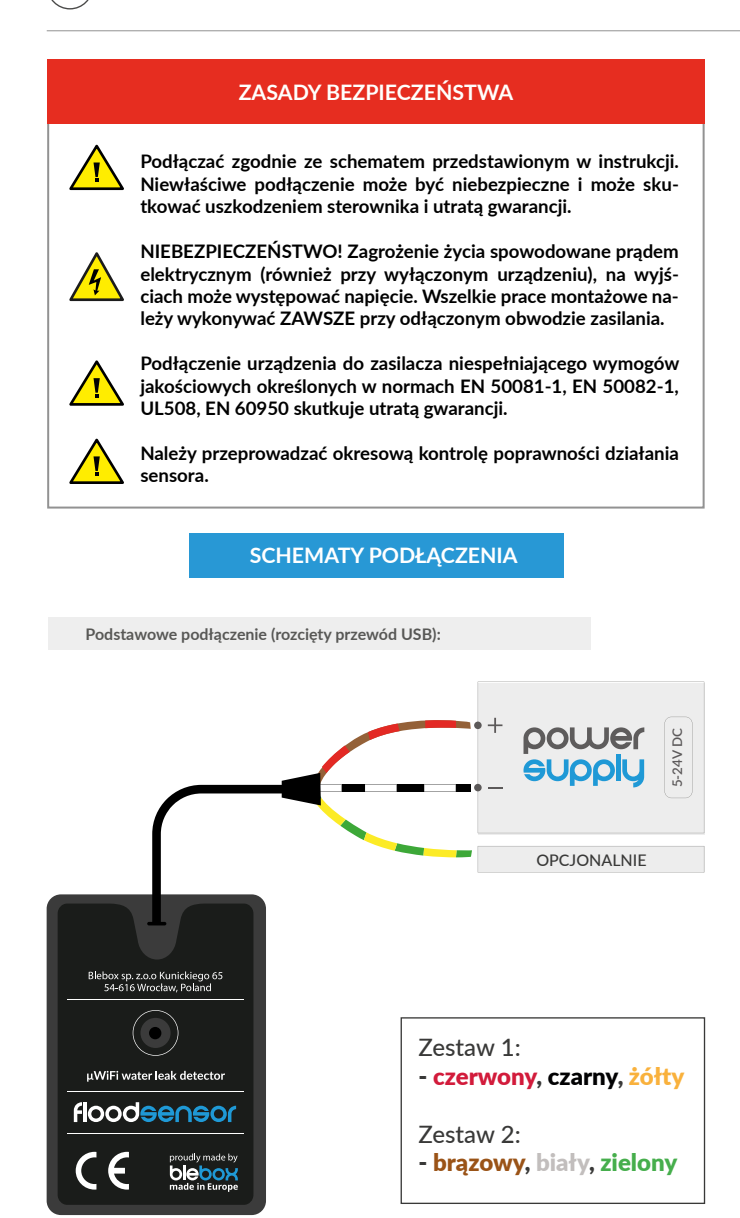

Podłączenie do innych systemów automatyki (rozcięty przewód USB):

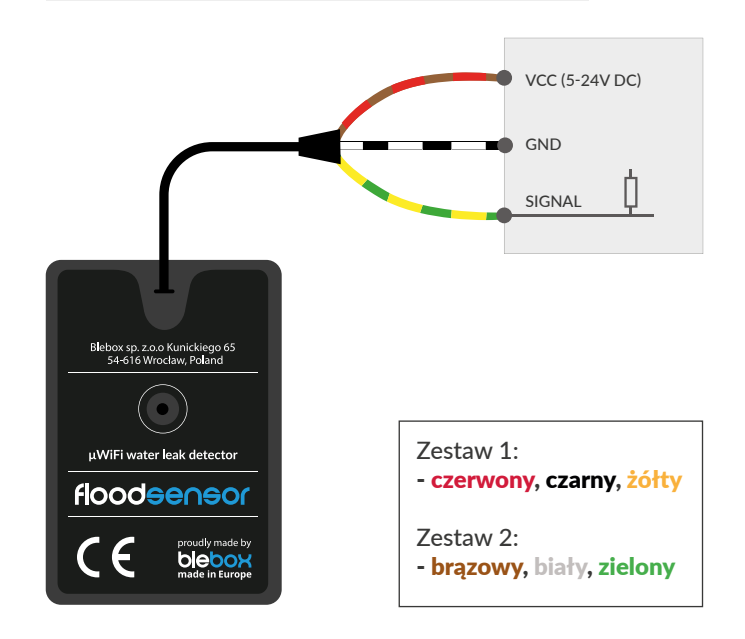

## inetrukcja obeługi

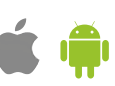

### INSTALACJA - PODSTAWY

Sterownik powinien być zamontowany w miejscu możliwego wystąpienia wycieku wody oraz w miejscu, które zabezpiecza przed przypadkowym uszkodzeniem. Urządzenie powinno być zamocowane poziomo, nitami do dołu, przewodem do góry. Aby unieruchomić czujnik, zaleca się zastosować dwustronną taśmę dołączoną do zestawu. Nie zaleca się przysłaniania buzzera (głośnika), znajdującego się w górnej części obudowy. Długotrwałe wystawienie na środowisko kwaśne lub słoną wodę morską może powodować skrócenie żywotności czujnika. Pamiętaj, że metalowe elementy (przewody, duże elementy montażowe) negatywnie wpływają na zasięg urządzenia, a co za tym idzie na komfort użytkowania.

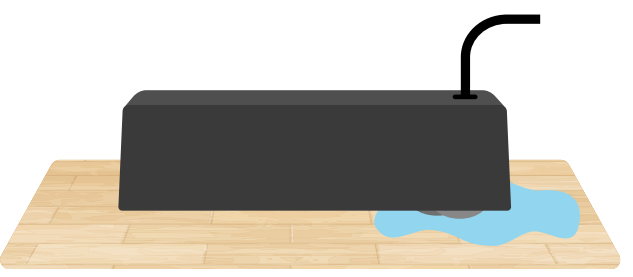

- Podłącz przewód USB sterownika do zasilacza lub ładowarki 5V DC.
- Alternatywnie, jeżeli sterownik ma przewodowo przekazywać sygnał o wykryciu zalania do innego zewnętrznego urządzenia (np. centralki alarmowej), przetnij przewód zasilający przy wtyczce USB (nie powoduje to utraty gwarancji, tnij śmiało!), a następnie podłącz przewody zasilania 5-24V (czerwony/brązowy), wspólny przewód masy (czarny/biały) oraz podłącz wyjście sygnalizujące (żótty/zielony) do zewnętrznego urządzenia. Wyjście sygnalizujące jest typu open-drain, zachowuje się podobnie jak styki przekaźnika. W przypadku wykrycia wody, pin wyjścia jest zwierany do wspólnej masy (przewód czarny/biały). Po wysuszeniu stan wykrycia wody może być jeszcze podtrzymywany przez określony czas (czas ustawiany w ustawieniach czujnika). W stanie nieaktywnym tj. gdy woda nie jest wykryta, wyjścia sterującego, zaizoluj żółty/zielony przewód tak, aby nie nastąpiło zwarcie.
- Po upewnieniu się, że urządzenie zostało podłączone zgodnie ze schematem oraz w przypadku niewykorzystania wyjścia sygnalizującego, przewód żółty/ zielony jest stosownie zaizolowany, uruchom urządzenie poprzez załączenie napięcia zasilania.
- Przetestuj działanie urządzenia poprzez rozlanie niewielkiej ilości wody na powierzchnię, na której zamontowane jest urządzenie - powinien rozlec się dźwięk alarmowy. Po wysuszeniu dźwięk ustaje, lub jest podtrzymywany przez określony czas (czas ustawiany w ustawieniach czujnika). Powiadomienie dźwiękowe można wyłączyć w ustawieniach czujnika.

#### PIERWSZE URUCHOMIENIE

- Ściągnij darmową aplikację wBox. Gdy posiadasz urządzenie z systemem Android, aplikację znajdziesz w sklepie Play. Dla urządzeń z systemem iOS aplikacja znajduje się w App Store.
- Używając telefonu komórkowego lub tabletu, połącz się z siecią bezprzewodową urządzenia. W tym celu wejdź w ustawienia smartfona bądź tabletu, następnie w konfigurację sieci WiFi i odnajdź sieć o nazwie "floodSensor-xxxxxxxx", gdzie xxxxxxxx to numer seryjny urządzenia. Połącz się z tą siecią.
- Włącz aplikację wBox. Na głównym ekranie będzie widoczne urządzenie. W celu dodania go do swojego konta w aplikacji wybierz "Dodaj urządzenie do konta". Jeżeli jesteś instalatorem i nie chcesz przypisywać urządzenia do swojego konta, wybierz "Użyj tylko raz".

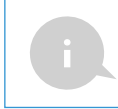

Konfigurację możesz również wykonać, korzystając z przeglądarki internetowej telefonu/tabletu. Po połączeniu się z siecią bezprzewodową sterownika włącz przeglądarkę i wejdź na stronę: www.blebox.eu

#### USTAWIENIA POŁĄCZENIA WIFI I POŁĄCZENIA SERWISOWEGO (AP)

- Przejdź do ustawień sieci WiFi (ikonka "Ustawienia" w prawym górnym rogu ekranu, sekcja "Połączenie"), gdzie możesz dołączyć urządzenie do domowej sieci WiFi, aby móc sterować sterownikiem za jej pośrednictwem lub z dowolnego miejsca na świecie. W tym celu wybierz nazwę sieci z listy dostępnych sieci i naciśnij "Połącz". Jeśli jest to wymagane, wprowadź hasło sieci WiFi. W czasie łączenia urządzenia do sieci domowej może nastąpić rozłączenie telefonu/tabletu z siecią urządzenia.
- Po ponownym podłączeniu telefonu do sieci WiFi sterownika, skontroluj pola "Status klienta WiFi" oraz "Status dostępu zdalnego". Sterownik wyposażony jest w układ nadzoru połączenia sieciowego, który w sytuacji problemów z połączeniem do sieci WiFi bądź do sieci Internet, zaraportuje problem i jego możliwe przyczyny. Jeżeli sieć działa poprawnie, oba pola przyjmą wartość "Połączono".
- W celu komunikacji z urządzeniem spoza lokalnej sieci WiFi, z dowolnego miejsca na świecie, poprzez aplikację wBox, urządzenie domyślnie automatycznie łączy się do usługi systemu chmurowego BleBox. System zdalnego dostępu jest w pełni szyfrowany i bezpieczny, a dane transmitowane są przez europejskie serwery renomowanych firm. Możliwe jest wyłączenie usługi zdalnego dostępu - po kliknięciu przycisk "Konfiguruj" przełącz przełącznik przy opcji "Zdalny dostęp". Pamiętaj, że wyłączenie "Zdalnego dostępu" spowoduje brak dostępu do sterownika spoza sieci lokalnej, a także brak obsługi powiadomień i zewnętrznych systemów integracji, stąd zalecamy pozostawienie tej opcji włączonej (ustawienie domyślne).
- Włączenie opcji "Log zdarzeń" spowoduje, iż urządzenie będzie rejestrować zdarzenia (np. o wysyłanych powiadomieniach ustawionych w sekcji "Akcje") w systemie chmurowym BleBox. Pozwala to na późniejsze przeglądanie historii zaistniałych zdarzeń, także gdy sterownik jest offline.
- Po zakończeniu konfiguracji sieci WiFi możesz odłączyć się od sieci urządzenia i połączyć telefon/tablet bezpośrednio do domowej sieci WiFi. Sterowanie z aplikacji wBox będzie działać identycznie jak w sytuacji, gdy telefon/tablet przyłączony jest do sieci urządzenia. Jeżeli jako użytkownik opuścisz lokalną sieć, np. wychodząc z domu bądź załączając dane mobilne, aplikacja wBox będzie sygnalizowała ten stan jako "Tryb zdalny". W takim przypadku będziesz miał dostęp do danych urządzenia, ale z przyczyn bezpieczeństwa niedostępne będą opcje ustawień.
- W sekcji "Połączenie serwisowe (AP)", możesz zmienić nazwę oraz nadać hasło sieci WiFi emitowanej przez urządzenie. Pamiętaj, że zmiana nazwy sieci lub hasła może spowodować rozłączenie z urządzeniem natychmiast po kliknięciu przycisku "Zapisz", należy się zatem ponownie podłączyć do sieci WiFi.
- Możliwe jest również całkowite wyłączenie punktu dostępowego, emitowanego przez urządzenie. W tym celu należy przesunąć suwak "Punkt dostępu" w pozycję wyłączoną i potwierdzić wybór przyciskiem "Zapisz".
- Uwaga! Jeżeli sterownik nie będzie miał stabilnego połączenia z siecią WiFi ("tatus klienta WiFi": "Połączono", bez żadnych ostrzeżeń o błędach), ponowne włączenie punktu dostępowego nie będzie możliwe - w tej sytuacji jedynym wyjściem jest reset sterownika do ustawień fabrycznych. Wyłączenie punktu dostępowego zaleca się dopiero po całkowitej konfiguracji sterownika i upewnieniu się, że cały system działa poprawnie.

#### USTAWIENIA URZĄDZENIA

- Przejdź do ustawień urządzenia (ikonka "Ustawienia" w prawym górnym rogu ekranu). W sekcji "Nazwa i ikona" możesz zmienić nazwę urządzenia, pod którą wyświetla się ono w aplikacji wBox. W sekcji "Ustawienia urządzenia" możliwe jest m.in. wyłączenie powiadomienia dźwiękowego.
- Opcja "Czas podtrzymania" pozwala na podtrzymanie sygnalizacji wykrywania jeszcze przez pewien czas mimo wyschnięcia powierzchni czujnika. Ma to na celu odfiltrowanie ewentualnych zakłóceń.

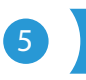

#### AKCJE

- Sterownik umożliwia wysyłanie poleceń sterujących do innych sterowników BleBox poprzez sieć WiFi, przez tzw. API. Zadana akcja wywoła się na konkretny rodzaj wyzwalacza, np. na wykrycie zalania.
- Dodając akcję, w zakładce "Gdy", jako "Typ wyzwalacza" wybierz "Wykryto zalanie" lub "Zalanie ustało".
- W zakładce "Wykonaj" jako "Wynik" wybierz "Kontroluj inne urządzenie", zatwierdź. Kliknij ikonę "Wybierz urządzenie". Sterownik przeszuka sieć pod kątem kompatybilnych urządzeń i wyświetli je na liście. Wybierz urządzenie, którym chcesz sterować. Jeżeli urządzenia nie ma na liście, musisz skorzystać z opisanej dalej, ogólnej metody sterowania przez API, bądź zaktualizować oprogramowanie w docelowym sterowniku.

- Następnie w polu "Wywołaj API" wpisz polecenie API, które wywoła sterownik.
- Poniżej przedstawiono najbardziej popularne polecenia sterowania API /s/ dla sterowników switchBox i shutterBox:

Włączenie obwodu przez switchBox: 1

Wyłączenie obwodu przez switchBox: 0

Otwarcie okna przez shutterBox: u

Zamknięcie okna przez shutterBox: d

- Domyślnie akcja wywoła się raz, przy spełnieniu ustawionego warunku wyzwolenia. Możliwe jest również cykliczne powtarzanie wywołania danej akcji, wybierając jedną z opcji powtarzania i ustawiając interwał.
- Jeżeli urządzenia nie było na liście wyszukanych kompatybilnych urządzeń bądź chcesz sterować innym urządzeniem w sieci, jako "Rodzaj akcji" wybierz "Wywołaj URL".
- W polu "URL" należy wpisać polecenie API poprzedzone przedrostkiem protokołu http i adresem IP zdalnego sterownika serii wBox, którym chcemy sterować. Adres IP można znaleźć w ustawieniach danego urządzenia. Uwaga! Wszystkie sterowniki muszą być w tej samej podsieci, najczęściej jest to podsieć pojedynczego domowego routera.
- Poniżej przedstawiono najbardziej popularne polecenia API dla sterowników switchBox i shutterBox. Założono, że adres IP zdalnego sterownika to: 192.168.1.123

Włączenie obwodu przez switchBox: http://192.168.1.123/s/1

Wyłączenie obwodu przez switchBox: http://192.168.1.123/s/0

Otwarcie okna przez shutterBox: http://192.168.1.123/s/u

Zamknięcie okna przez shutterBox: http://192.168.1.123/s/d

- W zakładce "Podsumowanie" nazwij akcję, sprawdź jej poprawność i zatwierdzić wpis przyciskiem "Zapisz".
- Szczegółowy opis jak sterować pozostałymi sterownikami serii wBox zawarto w "Instrukcji rozszerzonej do urządzeń wBox", natomiast pełna dokumentacja techniczna API sterowników wBox dostępna jest na stronie: http://technical.blebox.eu
- Dodana akcja wyświetli się na liście. Rozwijając jej szczegóły, możliwy jest podgląd m.in. statusu jej ostatniego wykonania.

#### 6

zasila

zużyc

#### POWIADOMIENIA

- Sterownik umożliwia wyświetlenie powiadomienia systemowego w telefonie z zainstalowaną aplikacją wBox, na konkretny rodzaj wyzwalacza, np. wykrycie zalania.
- Powiadomienia działają jedynie wtedy, gdy sterownik ma stabilny dostęp do Internetu oraz opcja "Zdalny dostęp" jest włączona (domyślne ustawienie).
- Powiadomienia dodaje się podobnie jak "Akcje" wypełnij pola formularza a w zakładce "Wykonaj" jako "Wynik" wybierz "Powiadomienie". Potwierdź przyciskiem "Zapisz".
- Aby powiadomienie wyświetliło się w telefonie, niezbędne jest zezwolenie sterownikowi na wyświetlanie powiadomień. Przejdź do głównego menu aplikacji wBox, do zakładki "Powiadomienia". Następnie przejdź do ustawień (ikonka "Ustawienia" w prawym górnym rogu ekranu). Znajdź sterownik na liście urządzeń, a następnie z rozwijanej listy przy sterowniku wybierz "Powiadomienie z akcji". Możesz również zaznaczyć inne rodzaje powiadomień dostępnych w sterowniku czy też powiadomień µPortalu. Potwierdź zmianę preferencji przyciskiem "Zapisz" w prawym górnym rogu ekranu.
- Jeżeli powiadomienia nie wyświetlają się mimo ich skonfigurowania, sprawdź w ustawieniach systemu telefonu (Android / iOS) czy aplikacja wBox ma uprawienia do wyświetlania powiadomień systemowych.

| SPECYFIKACJA TECHNICZNA |                                                |
|-------------------------|------------------------------------------------|
| nie                     | USB-A lub 5-24V DC<br>z zewnętrznego zasilacza |
| ie energii              | < 1W                                           |

| ilość wyjść                   | 1                                                                                                    |
|-------------------------------|----------------------------------------------------------------------------------------------------|
| typ wyjść                     | open-drain, sterowanie masą<br>(NO z programowym trybem NC)                                                                                                    |
| maksymalne obciążenie         | 6W                                                                                                    |
| rodzaj pomiaru                | detekcja zalania                                                                                                    |
| sygnalizacja                  | buzzer 4kHz 75dB podczas wykrywania<br>zalania, powiadomienia iOS/Android                                                                                                    |
| obudowa                       | wysokiej jakości tworzywo ABS                                                                                                    |
| wymiary                       | 31 x 45 x 15 mm                                                                                                    |
| stopień ochrony               | IP55                                                                                                    |
| sposób montażu                | dwustronna taśma montażowa, montaż<br>w miejscu spodziewanego zalania                                                                                                    |
| długość przewodu zasilającego | 2m                                                                                                    |
| API                           | otwarte                                                                                                    |
| antena                        | zintegrowana                                                                                                    |
| standart komunikacji          | μWiFi, kompatybilny z WiFi, 802.11g                                                                                                    |
| rodzaj transmisji             | dwukierunkowa, szyfrowana                                                                                                    |
| częstotliwość transmisji      | 2.4 GHz                                                                                                    |
| tryb pracy                    | połączenie bezpośrednie (jako Access<br>Point), połączenie WiFi poprzez stan-<br>dardowy router, połączenie z dostępem<br>z dowolnego miejsca na świecie (wyma-<br>gany jedynie dostęp do sieci Internet) |
| szyfrowanie                   | WPA2-PSK oraz uwierzytelnione<br>szyfrowanie (AEAD)                                                                                                    |
| kompatybilne urządzenia       | Apple iPhone, Apple iPad, iPad Mini,<br>Android, komputery i urzą- dzenia<br>mobilne wspierające HTML5                                                                                                    |
| temperatura pracy sterownika  | od -20°C do +50°C                                                                                                    |

#### INFORMACJE DODATKOWE

#### CZAS I LOKALIZACJA URZĄDZENIA

Przejdź do ustawień, do sekcji "Czas i lokalizacja". W zakładce "Czas urządzenia" wybierz z listy swój region i lokalizację, potwierdzając zmiany przyciskiem "Zapisz". Urządzenie zsynchronizuje swój czas z serwerem NTP czasu (jeżeli sterownik jest w sieci WiFi z dostępem do Internetu) bądź pobierze czas z telefonu/tabletu. Ponieważ sterownik nie posiada bateryjnego podtrzymywania układu zegarowego, zegar resetuje się po odłączeniu zasilania. Stąd zaleca się, aby sterownik był zawsze dołączony do sieci WiFi z dostępem do Internetu, aby automatycznie mógł synchronizować swój zegar. Jest to szczególnie istotne w sterownikach, które posiadają funkcję pracy z harmonogramu. Lokalizację sterownika możesz określić przy pomocy smartfonu lub tabletu. W zakładce "Lokalizacja urządzenia" kliknij przycisk "Ustaw lokalizację". Aplikacja zapyta czy udostępnić lokalizację – zezwól. W polu "Współrzędne" powinny pojawić się przybliżone współrzędne twojej lokalizacji. Jeżeli przycisk "Ustaw lokalizację" zamruga na czerwono z napisem "Błąd", bądź pole "Współrzędne" nie zmieniło wartości z "Nie ustawiono" na dane liczbowe, wystąpiło niepowodzenie w pobraniu lokalizacji. Należy wtedy upewnić się czy telefon/tablet posiada moduł GPS oraz czy w telefonie włączona jest obsługa udostępniania lokalizacji dla aplikacji wBox. Ustawienie lokalizacji jest szczególnie istotne w sterownikach, które posiadają funkcję pracy z harmonogramu, w których harmonogram opiera się o wschody i zachody słońca.

#### **AKTUALIZACJA OPROGRAMOWANIA**

Aby zaktualizować oprogramowanie w sterowniku, należy go podłączyć do domowej sieci WiFi (patrz sekcja "Ustawienia połączenia WiFi"), która ma połączenie z siecią Internet. Przejdź do ustawień, do sekcji "Szczegóły, aktualizacja i pomoc"i kliknij przycisk "Sprawdź aktualizacje". Jeżeli dostępna jest aktualizacja, przycisk zmieni opis na "Pobierz nowe oprogramowanie". Po jego kliknięciu poczekaj ok. 1 min., nie zamykając interfejsu ani nie wykonując żadnych innych czynności. Urządzenie pobierze najnowsze oprogramowanie, a następnie uruchomi się ponownie. Identyfikator urządzenia, wersje sprzętu i oprogramowania możesz odczytać w szczegółach urządzenia.

#### POMOC

Najnowsze wersje instrukcji, dodatkowe informacje i materiały o produktach dostępne są na naszej stronie internetowej: blebox.eu

Pytania ogólne: info@blebox.eu Serwis i pomoc techniczna: support@blebox.eu

Przed kontaktem z naszym serwisem, jeżeli jest to możliwe, przygotuj "Klucz serwisowy" danego sterownika dostępny w jego ustawieniach, w zakładce "Szczegóły, aktualizacja i pomoc". Klikając ikonę, klucz zostanie skopiowany do schowka telefonu. Przygotuj również "Klucz instalacji" aplikacji wBox, dostępny w główny menu aplikacji, w zakładce "Ustawienia".

Instrukcja przywrócenia sterownika do ustawień fabrycznych dostępna jest pod adresem: blebox.eu/start/reset

Uwaga! Reset do ustawień fabrycznych nie usuwa sterownika z przypisanego do niego konta użytkownika. Sterownik należy niezależnie usunąć z konta - z menu głównego aplikacji wBox wybrać "Zarządzaj urządzeniami", następnie wybrać dany sterownik i kliknąć przycisk "Usuń urządzenie. Alternatywnie można zalogować się do systemu portal.blebox.eu, przejść do zakładki "Urządzenia", wybrać dany sterownik i z prawego górnego menu "Akcje" wybrać "Usuń urządzenie".

aby uzyskać więcej informacji odwiedź stronę internetową

# www.blebox.eu

#### lub wyślij email na adres: info@blebox.eu

pomoc techniczna jest dostępna pod adresem: support@blebox.eu

made in Europe

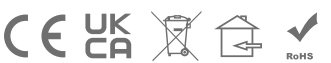

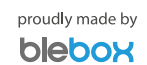